## **Quick Guide to Uploading Your Admissions Essay**

## 1 Log into your application 2 Enter your log in information (email and password) and click "log in" Scroll down to the bottom of the page Spring 2019 - Community & Human Services, Bachelor of Science ✓ 1. Create a Profile 10/26/2018 Created On 4 Click on "Submit Supplemental Items" 2. Start an Application Started On 10/26/2018 3. Complete an Application 4. Submit Supplemental Items 0/2 required items received Click on "Choose File" Supplemental Items Listing Back to My Account Supplemental Items Please refresh your browser to ensure that all supplemental items are listed below. Submission Status Attachment Item Description Click here to view the Undergraduate Essay Essay \* Choose File no fil selected Not Received Click here to view the RN to BSN Essay Immunization Requirement Click here to view Immunization Requirements Not Received Choose File no file selected Click here to view the Meningitis Requirements Choose File no file selected Meningitis Not Received Click here to view acceptable forms of proof of high school Proof of High School \* Not Received 6 Locate your file on your computer. Double click on it and it should appear next to "Choose File" Click on "upload" 8 If uploaded correctly, you will see the "submission status" change from "not received" to "received."

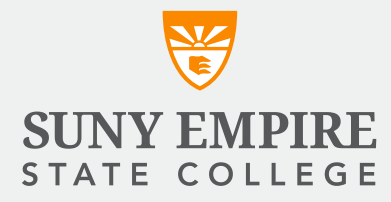